## Valutazioni infraquadrimestrali - GUIDA

Per inserire le valutazioni infraquadrimestrali occorre accedere alla scheda Valutazioni ( o Voti) di ciascuna classe

e agire sull'icona

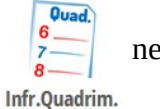

nel menù in alto.

Si aprirà la scheda per le valutazioni infraquadrimestrali come sotto:

## 1° InfraQuadrimestre

| Scritto / Grafico | Orale | Pratico | ratico Unica S |    |     |      |   |  |
|-------------------|-------|---------|----------------|----|-----|------|---|--|
| Media             | Media | Media   | Media          | VP | Ass | Note | ٢ |  |
| 4.25              | 4.5   | 5       | 4.58           |    | 5   |      |   |  |
| 9.5               | 6.5   | 9.12    | 8.56           |    | 1   |      |   |  |

Cliccando nelle caselle della colonna VP, in corrispondenza di ciascun alunno, si apre la seguente tendina per l'inserimento della valutazione.

| Voto proposto |      |                  |    |      |               |          |  |  |  |  |  |
|---------------|------|------------------|----|------|---------------|----------|--|--|--|--|--|
| Voto          |      | 6 V<br>ma A<br>S |    |      | Cancella Voto |          |  |  |  |  |  |
|               |      | dc<br>b<br>dn/o  | L  |      | Annulla       | Conferma |  |  |  |  |  |
|               | 6    | ec               | 6  | 6    | 0             |          |  |  |  |  |  |
|               | 8.75 | nc<br>psp        | .5 | 7.08 | 0             |          |  |  |  |  |  |
|               | 10   | mn               | 9  | 8.5  | 5             |          |  |  |  |  |  |
|               | 1.25 | neg<br>po        | 5  | 3.08 | 7             |          |  |  |  |  |  |
|               | 3    | mp               | .5 | 4.75 | 5             |          |  |  |  |  |  |
|               | 5.5  | cc<br>ncr        | 7  | 6.08 | 1             |          |  |  |  |  |  |
|               | 10   | Del              | 9  | 8.62 | 3             |          |  |  |  |  |  |

Possono essere utilizzati solo i seguenti descrittori, che stanno in fondo alla tendina:

- mn molto negativo
- neg negativo
- po positivo
- mp molto positivo

La voce Del può essere usata per cancellare in un secondo momento una valutazione inserita in modo errato.